# ShareFile Dual IDP (ADFS & XenMobile)

# Introduction:

This document was created to assist in the configuration of utilizing both XenMobile and ADFS as the Identity Provider (IDP) for a single ShareFile account. The resulting configuration allows the Token Signing certificate on the ADFS server to be the same as the SAML certificate on the XenMobile server. This will provide a single ShareFile account to:

- Use XenMobile as the IDP for MDX wrapped apps. Providing a true SSO experience from a mobile device via ShareFile Worx applications.
- Use ADFS as the SAML IdP for SSO to Webapps (WebUI/Sync/OLP/DesktopApp/DriveMapper/PublicStore Apps).

## Contents

| ShareFile Dual IDP (ADFS & XenMobile)                   | 1  |
|---------------------------------------------------------|----|
| Introduction:                                           | 1  |
| Prerequisites:                                          | 2  |
| Preparing the ADFS Token Signing Certificate:           | 2  |
| Generate the SAML Certificate:                          | 2  |
| Upload Newly Created Token Signing Certificate to ADFS: | 7  |
| XenMobile Configuration                                 | 8  |
| Backup XenMobile SAML Certificate (Recommended)         | 8  |
| Install New SAML Certificate:                           | 8  |
| ShareFile Single-Sign-On Configuration Check:           | 10 |
| Testing                                                 | 11 |

## Prerequisites:

- XenMobile 10/10.3 server with fully functioning SSO for MDX configured to the ShareFile account.
- ADFS installed and configured within the infrastructure.
- Access to an administrator account within ShareFile with the ability to configure Single Sign-On.
- NetScaler 11.x for generation of the SAML certificate and key used on both XenMobile and ADFS.

## Preparing the ADFS Token Signing Certificate:

When configuring ADFS for SSO to ShareFile. It is required to upload the ADFS Token Signing certificate to the ShareFile Control Plane without the private key. ADFS generates a self-signed certificate to be used for Token Signing & Token Decrypting with a 1-year expiration. However, the self-signed certificate does contain a private key.

At the one-year mark, the self-signed certificate is renewed via Automatic Certificate Rollover 15 days prior to expiration and becomes the primary certificate. This causes all existing SSO trust relationships to fail. For this configuration a certificate was issued from the NetScaler with an expiration of 3 years. The certificate validity period is customizable and will mitigate the need to renew the token signing certificate at the 1-year mark.

### Generate the SAML Certificate:

- Logon to NetScaler GUI.
- Navigate to Traffic Management > SSL.
- Under Getting Started Section, Select Root-CA Certificate Wizard.

| System             | >      | SSL                                          |
|--------------------|--------|----------------------------------------------|
| AppExpert          | >      |                                              |
| Traffic Management | ~      | Getting Started<br>Server Certificate Wizard |
| Load Balancing     | >      | Intermediate-CA Certificate Wizard           |
| Content Switching  | >      | Root-CA Certificate Wizard<br>CRL Management |
| Cache Redirection  | >      |                                              |
| DNS                | >      | SSL Keys<br>Create RSA Key                   |
| GSLB               | >      | Create DSA Key                               |
| SSL                | ~      |                                              |
| Certificates       | $\sim$ |                                              |

#### We are now prompted to create the Private Key.

• In the **Key Filename** field provide a name for your key (ex- saml\_dualidp.key).

- Key Size, 2048.
- **PEM Encoding Algorithm** Drop down to **DES**.
- Provide a **Passphrase** and **Confirm**.
- Click **Create** to create the Key.
  - SSL Root-CA Certificate Wizard

| 1     | Create Key                    |
|-------|-------------------------------|
| ۲     | RSA O DSA                     |
|       | Key Filename*                 |
|       | Choose File  saml_dualidp.key |
|       | Key Size(bits)*               |
|       | 2048                          |
|       | Public Exponent Value*        |
|       | 3                             |
|       | Key Format*                   |
|       | PEM 🔻                         |
|       | PEM Encoding Algorithm        |
|       | DES                           |
|       | PEM Passphrase*               |
|       |                               |
|       | Confirm PEM Passphrase*       |
|       | ••••••                        |
|       |                               |
| Creat | Cancel                        |

Next step is to create the CSR.

- In the **Request File Name** field, enter a name for the CSR (ex- saml\_dualidp.csr).
- The **Key Filename** and **PEM** format should be pre-populated.
- Provide the **Passphrase** for the Key.
- Set **Digest Method** to **SHA256**.
- In the **Distinguished Name Fields**, provide information about your organization.
- In the **Attribute Fields**, we do not need a Challenge Password, however the **Company Name** can be added.
- Click **Create** to complete the CSR Request.

| Renu   | est File Name*                 |
|--------|--------------------------------|
| Ch     | oose File  saml dualidp.csr    |
| Kov E  | ilename*                       |
| Ch     | oose File 🔻 saml dualido key   |
| Kau F  |                                |
| PEN    |                                |
|        | Passabrasa (Ear Encrypted Vay) |
| •••••  | •••                            |
| Dines  | t Method*                      |
| SHA    | ×256 •                         |
| Distir | nuished Name Fields            |
| Cours  |                                |
| UNI    | TED STATES                     |
| State  | or Province*                   |
| Your   | State                          |
| Orga   | nization Name*                 |
| Your   | Organization                   |
| City   |                                |
| Your   | City                           |
| Email  | Address                        |
| user   | @company.com                   |
| Orgai  | nization Unit                  |
| Your   | Organization                   |
| Comr   | non Name*                      |
| dual   | idp.company.com                |
| Attrik | oute Fields                    |
| Challe | enge Password                  |
|        |                                |
| Comp   | bany Name                      |
|        |                                |

#### Final step is to Create the SAML Certificate.

- In the **Certificate File Name** field, enter the name of your certificate (Ex- saml\_dualidp.cer).
- The **Certificate Format** should be pre-populated with **PEM**.
- The Certificate Request File Name should reflect the CSR you created in the previous step.
- The Key Format should default to PEM.
- Specify the **Validity Period** (in days) you wish the certificate to be valid for. In this example we are creating a 3 year certificate, so enter **1095**.
- Provide the **PEM Passphrase** for the Key.
- The Key Filename should be pre-populated from the first step.
- Click **Create** to create the **Certificate**.

| 1                                  | SSL RSA/DSA Keys                      |                                |  |  |
|------------------------------------|---------------------------------------|--------------------------------|--|--|
| Key Ty<br><b>RSA</b>               | уре                                   | Key Filename<br>saml_dualidp.k |  |  |
| 2                                  | SSL Certificate                       |                                |  |  |
| Reque<br>saml                      | est File Name<br>_ <b>dualidp.csr</b> | Country<br>UNITED STATES       |  |  |
| 3                                  | Certificate                           |                                |  |  |
| Certif                             | icate File Name*                      |                                |  |  |
| Cho                                | oose File 🔻 saml_dualidp.cer          |                                |  |  |
| Certif                             | icate Format*                         |                                |  |  |
| PEN                                | 1 🗸                                   |                                |  |  |
| Auditi<br><b>Root-</b>             | ing Type<br>CA                        |                                |  |  |
| Certif                             | icate Request File Name*              |                                |  |  |
| Cho                                | oose File 🔻 saml_dualidp.csr          | 1                              |  |  |
| Key Fo                             | ormat*                                |                                |  |  |
| PEN                                | 1 •                                   |                                |  |  |
| Validi                             | ty Period (Number of Days)            |                                |  |  |
| 365                                |                                       |                                |  |  |
| PEM Passphrase (For Encrypted Key) |                                       |                                |  |  |
|                                    |                                       |                                |  |  |
|                                    | lename*                               |                                |  |  |
| Key Fi                             |                                       |                                |  |  |

- After creating the certificate, we can now **EXIT** the Wizard as we do not need to install the certificate on the NetScaler.
- Click Cancel and Click YES to Confirm you would like to return back to the main SSL GUI Screen.

| Confirm                                                                                    | ×   |
|--------------------------------------------------------------------------------------------|-----|
| Do you want to cancel the process? - Note: Earl submitted changes will not be rolled back. | ier |

We now need to export the newly created certificate and key off the NetScaler for use on the XenMobile server as well as on ADFS. For XenMobile, we just need the saml\_dualidp.cer file and

saml\_dualidp.key file we created in the previous steps, as the cert and key are already properly formatted for XenMobile. Follow the below steps to save the files to a location we can then use to upload them to your XenMobile server when replacing its built-in SAML certificate.

- From the NS GUI, under Traffic Management > SSL, under the section marked Tools, click on the option to Manage Certificates / Keys / CSRs.
- From the **Manage Certificates** page, click on **Date Modified**, which should bring the newest files to the top. You should see the 3 newly created files from the previous steps. (If you do not see them, you may need to show more than 25 items per page).

| 4 | Mana    | ige Certificates                                                   |                      |                                                                                  |
|---|---------|--------------------------------------------------------------------|----------------------|----------------------------------------------------------------------------------|
| < | > Cur   | rent Directory: /nsconfig/ssl/                                     |                      |                                                                                  |
|   | Downloa | d Upload View Delete Open Directory                                | Action               | •                                                                                |
|   |         | Name                                                               | Туре                 | Date Modified                                                                    |
|   |         | i saml_dualidp.cer                                                 | File                 | Thu May 19 12:04:30 2016                                                         |
|   |         | 📄 saml_dualidp.csr                                                 | File                 | Thu May 19 11:42:54 2016                                                         |
|   |         | 📄 saml_dualidp.key                                                 | File                 | Thu May 19 11:29:34 2016                                                         |
|   |         | saml_dualidp.cer         saml_dualidp.csr         saml_dualidp.key | File<br>File<br>File | Thu May 19 12:04:30 2016<br>Thu May 19 11:42:54 2016<br>Thu May 19 11:29:34 2016 |

- **Select** the saml\_dualidp.cer file and choose the option to **Download**. Save to a location of your choice.
- Follow the same step above for the saml\_dualidp.key.
- Click **Back** to return to the previous NS GUI Page.

Next we need to export the certificate and key in a file format that the ADFS server will understand.

- Under the same **Tools** section as earlier, select the option to **Export PKCS#12**.
- In the **Choose File** field, enter saml\_dualidp.pfx.
- In the **Certificate File Name** field, select **Choose File**, **Date Modified**, and **select** the saml\_dualidp.cer file. Click **Open**.
- In the **Key Filename** field, select **Choose File**, **Date Modified**, and **select** the saml\_dualidp.key file. Click **Open**.
- Provide an Export Password.
- Provide the **PEM Passphrase.**
- Click **OK** to finish the export.

We now need to copy the .pfx file off the NetScaler and onto a network location.

- From the **Tools** menu once again, select the option to **Manage Certificates / Keys / CSRs.**
- **Select** the newly created saml\_dualidp.pfx file, and choose **Download.**
- Save the file somewhere locally accessible.
- Close the windows on NetScaler as we are now finished with the SAML certificate creation process.

## Upload Newly Created Token Signing Certificate to ADFS:

The first step is to Disable Certificate Rollover on the ADFS server.

- **Create** a remote connection to your ADFS server.
- By default, ADFS enables AutoCertificateRollover in order to renew the self-signed certificate at the 1year mark. This feature will need to be disabled in order to upload the newly created Token Signing Certificate.
- Run Powershell as Administrator on the ADFS server.
- Type: Get-ADFSProperties.
- To disable AutoCertificateRollover: Set-ADFSProperties -AutoCertificateRollover \$false

Secondly, we need to import the previously exported saml\_dualidp.pfx file onto the ADFS server so we can use it as the Token Signing Certificate.

- On the ADFS server, **Right-Click**, **Start > Click Run > Type mmc**, and hit **enter** to open a Snapin.
- Click File > Add/Remove Snap-in.
- From the Available snap-ins section, Select Certificates, click Add.
- Select **Computer Account**, click **Next**.
- Select Local Computer and then Finish.
- Click OK.
- Under Console Root, **Expand Certificates > Personal > Certificates.**
- Right Click the Certificates folder and select All Tasks > Import.
- From the Welcome screen hit Next.
- **Browse** to the saml\_dualidp.pfx file you saved earlier, click **Open.**
- Select Next, type the password for the private key, select Next once again.
- Select Place all certificates in the following store, Personal and hit Next.
- Select **Finish** to complete the import, **close** the MMC Snap-in.

We now need to change the Token Signing Certificate in ADFS...

- On the ADFS server, from the Server Manager Dashboard, select Tools, ADFS Management.
- On the left hand side of the ADFS Management Console, expand **Service > Certificates.**
- Under the **Actions** menu, select **Add Token-Signing Certificate**, and **select** the newly imported Token-Signing Certificate.
- The newly added Token-Signing Certificate will be added as a secondary certificate. We will need to make it the primary.
- **Expand Service** and then select **Certificates**.
- **Click** the **Secondary** Token-Signing certificate.
- In the Actions pane on the right, select Set As Primary. Click Yes at the confirmation prompt.

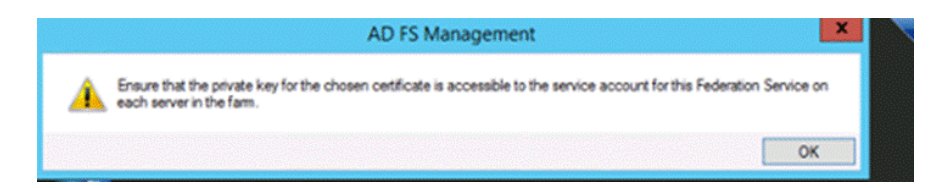

This completes the ADFS configuration section.

# XenMobile Configuration

In order to use the same certificate on XenMobile, we only need to perform two steps.

- 1. Export the old SAML certificate for backup purposes
- 2. Import the new SAML certificate.

### Backup XenMobile SAML Certificate (Recommended)

- Log onto the XenMobile Server, click on the **Gear** icon towards the top right, then under **Settings** select **Certificates.**
- **Highlight** the SAML cert, then click on **Export**.

| Туре | Private key |
|------|-------------|
| SAML | ×           |

- Choose to export the private key also, then click **OK**.
- Store certificate and in safe location.

### Install New SAML Certificate:

- Log onto the XenMobile Server, click the Gear icon, then under Settings click Certificates.
- Click **Import**, then select following options:

#### Import: Certificate

Use as: SAML

**Certificate import:** Browse your workstation/network for the previously exported saml\_dualidp.cer file.

**Private key file**: Browse your workstation for the previously exported saml\_dualidp.key file. **Password:** enter the password for the private key.

**Description:** place enough detail for others to know it's function.

• Click on **Import** to complete.

| Import<br>You can import certificates or keyst | ores used by PKI components. You o | can import | several c | ertificates, | × |
|------------------------------------------------|------------------------------------|------------|-----------|--------------|---|
| but you can only have one certificat           |                                    |            |           |              |   |
| Import                                         | Certificate                        |            | *         |              |   |
| Use as                                         | SAML                               |            | •         |              |   |
| Certificate import*                            | saml_dualidp.cer                   | Browse     |           |              |   |
| Private key file*                              | saml_dualidp.key                   | Browse     |           |              |   |
| Password*                                      |                                    |            |           |              |   |
| Description                                    | Dual_IdP SAML Certificate          |            | 4         |              |   |
|                                                |                                    |            |           |              |   |
|                                                |                                    |            | Cancel    | Import       |   |

- On the XenMobile server, click **Configure**, then **ShareFile**.
- If you have a previous ShareFile configuration, just click the Save button on the bottom right of the screen. Note: This step will update the ShareFile account with the X.509 certificate that has just been created in the previous steps. It will also override the ShareFile SSO Configuration settings, which we will need to change in the steps outlined in the next section.
- If ShareFile has not yet been configured, in the **Domain** field, enter your ShareFile account: (ex company.sharefile.com)
- Select a **Delivery Group** that has access to the ShareFile MDX Application.
- Provide your ShareFile administrator **User Name**: (ex-email@company.com) *This is a local ShareFile administrative user account.*
- Enter the ShareFile password (not your AD password).
- Leave Provisioning **OFF** (especially if using the ShareFile User Management Tool UMT).
- Click Save to complete the ShareFile configuration on XenMobile.

| ShareFile                                                                                |                                 |   |        |
|------------------------------------------------------------------------------------------|---------------------------------|---|--------|
| Configure settings to connect to the ShareFile account and administrator service accourt | It for user account management. |   |        |
| Domain*                                                                                  | company.sharefile.com           |   |        |
| Assign to delivery groups                                                                | Type to search                  | Q | Search |
|                                                                                          | AllUsers                        |   |        |
|                                                                                          | ShareFile                       |   |        |
|                                                                                          | TitanUsers                      |   |        |
|                                                                                          |                                 |   |        |
|                                                                                          |                                 |   |        |
|                                                                                          |                                 |   |        |
|                                                                                          |                                 |   |        |
|                                                                                          |                                 |   |        |
| ShareFile Administrator Account Logon                                                    |                                 |   |        |
| User name*                                                                               | email@company.com               |   |        |
|                                                                                          |                                 | _ |        |
| Password*                                                                                |                                 |   |        |
| User account provisioning                                                                | OFF                             |   |        |
| SAML certificate                                                                         |                                 |   |        |
| Name                                                                                     |                                 |   |        |
| Advanced ShareFile Configuration                                                         |                                 |   |        |
| Autorica Statellic configuration                                                         |                                 |   |        |

## ShareFile Single-Sign-On Configuration Check:

Once both XenMobile and ADFS have been configured for ShareFile, follow the steps below to validate the SSO settings.

- Log into your ShareFile account via the WebUI, click on Admin then Configure Single-Signon page
- **ShareFile Issuer/Entity ID:** this needs to be identical to the Identifier Name within the ADFS configuration (ex- **subdomain.sharefile.com**).
- Login URL: Login URL to ADFS, eg https://adfs.company.com/adfs/ls.
- Logout URL: Logout URL to ADFS, eg <u>https://adfs.company.com/adfs/ls/?wa=wsignout1.0</u> (this will need to be added as a logout point on ADFS if not done so already).
- Enable Web Authentication: CHECK
- **SP-Initiated Auth Context:** Select the option **User Name and Password** for Forms Authentication, or **Integrated Authentication** (according to what your AD FS server is configured with).

| Basic Settings                  |                                                  |
|---------------------------------|--------------------------------------------------|
| Enable SAML:                    | <ul> <li>Ø</li> </ul>                            |
| ShareFile Issuer / Entity ID: * | subdomain.sharefile.com                          |
| Your IDP Issuer / Entity ID:    |                                                  |
| X.509 Certificate: *            | Saved <u>Change</u>                              |
| Login URL: *                    | https://adfs.companycom/adfs/is                  |
| Logout URL:                     | https://adfs.company.com/adfs/ls/?wa=wsignout1.0 |
| Optional Settings               |                                                  |
| Require SSO Login:              |                                                  |
| SSO IP Range:                   | 0                                                |
| SP-Initiated SSO certificate:   | HTTP Redirect with no signature                  |
| Enable Web Authentication:      | •                                                |
| SP-Initiated Auth Context:      | User Name and Password   Minimum   Ø             |
| Active Profile Cookies:         | 0                                                |

# Testing

Re-enroll your device to XenMobile (or just for BYO), download the app and see if MDX SSO is working.

Also perform testing using SP initiated authentication: <u>https://subdomain.sharefile.com/saml/login</u>.